學校公假申請一教職員工操作手冊

如何進入請假系統:

由首頁"教職員"登錄 → 學務項目 → "學務行政資訊系統" → 學務系統 → 學生請假 → 學生請假作業 → 學校公假申 請。

| ⑧ 國立宜蘭大學 校務資訊 https://www.youtabe.com?g=TW&hl=zh-tw |                                                                                                    |  |  |  |  |  |  |
|-----------------------------------------------------|----------------------------------------------------------------------------------------------------|--|--|--|--|--|--|
| ★ 最常用項目 一般項目 教務項目 學務項目 総務項目 投票項目                    | ☞ 登出系統                                                                                                    |  |  |  |  |  |  |
| 學務行政資訊系統<br>學務行政資訊系統                                | ▲ 單位:學生理務處<br>姓名:陳千்善<br>经之。陳千善<br>「」」」<br>「」」」」<br>「」」」」」<br>「」」」」<br>「」」」」<br>「」」」」<br>「」」」」<br>「」」」」<br>「」」」」<br>「」」」」<br>「」」」」<br>「」」」<br>「」」」<br>「」」」」<br>「」」」<br>「」」」」<br>「」」」<br>「」」」<br>「」」」<br>「」」」<br>「」」」<br>「」」」<br>「」」」<br>「」」」<br>「」」」<br>「」」」」<br>「」」」<br>「」」」」<br>「」」」<br>「」」」」<br>「」」」<br>「」」」<br>「」」」<br>「」」」<br>「」」」」<br>「」」」<br>「」」」<br>「」」」<br>「」」」<br>「」」」」<br>「」」」<br>「」」」<br>「」」」<br>「」」」<br>「」」」」<br>「」」」」<br>「」」」<br>「」」」」<br>「」」」」<br>「」」」」<br>「」」」」<br>「」」」」<br>「」」」」<br>「」」」」<br>「」」」」<br>「」」」」<br>「」」」」<br>「」」」」<br>「」」」」<br>「」」」<br>「」」」<br>「」」」」<br>「」」」」<br>「」」」」<br>「」」」」<br>「」」」」<br>「」」」」<br>「」」」」<br>「」」」」<br>「」」」」<br>「」」」」<br>「」」」」<br>「」」」」<br>「」」」」<br>「」」」」<br>「」」」」<br>「」」」」<br>「」」」」<br>「」」」」<br>「」」」」<br>「」」」」<br>「」」」<br>「」」」」<br>「」」」<br>「」」」」<br>「」」」」<br>「」」」」<br>「」」」」<br>「」」」」<br>「」」」」<br>「」」」」<br>「」」」」<br>「」」」」<br>「」」」」<br>「」」」<br>「」」」」<br>「」」」<br>「」」」<br>「」」」」<br>「」」」」」<br>「」」」」<br>「」」」」<br>「」」」」<br>「」」」」<br>「」」」<br>「」」」」<br>「」」」<br>「」」」<br>「」」」<br>「」」」<br>「」」」<br>「」」」<br>「」」」<br>「」」」<br>「」」」」<br>「」」」<br>「」」」<br>「」」」<br>「」」」<br>「」」」<br>「」」」<br>「」」」<br>「」」」<br>「」」」<br>「」」」<br>「」」」<br>「」」」<br>「」」」<br>「」」」<br>「」」」<br>「」」」<br>「」」」<br>「」」」<br>「」」」」<br>「」」」」<br>」<br>「」」」」<br>「」」」<br>「」」」<br>「」」」<br>「」」」」<br>「」」」」<br>「」」」」<br>「」」」」<br>「」」」」<br>「」」」」<br>「」」」」<br>「」」」」<br>「」」」」<br>「」」」」<br>「」」」」<br>「」」」<br>「」」」」<br>「」」」」」<br>「」」」」」<br>」」」」<br>「」」」」<br>」」」」」」 |  |  |  |  |  |  |
| Copyright © 2017 國立宣蕾大學 National IIan University.   |                                                                                                    |  |  |  |  |  |  |

| <ul> <li>教務系統</li> <li>(編輯畫面]・新增</li> <li>(編輯畫面]・新增</li> <li>(編輯圖]・新增</li> <li>(編輯圖]・新增</li> <li>(編輯圖]・新增</li> <li>(編輯圖]・新增</li> <li>(編輯圖]・</li> <li>(編輯圖]・</li> <li>(編輯圖]-</li> <li>(編輯]-</li> <li>(編輯圖]-</li> <li>(編輯]-</li> <li>(編輯]-</li> <li>(編輯]-</li> <li>(编a]-</li> <li>(编a]-</li> <li>(编a]-</li> <li>(编a]-</li> <li>(编a]-</li> <li>(编a]-</li> <li>(编a]-</li> <li>(编a]-</li> <li>(编</li></ul> | <ul> <li>         遭          顕示程式代碼         系統管理      </li> <li>          入员      </li> <li>          承統推薦作業      </li> </ul> | 董核流程 表單現                    | 況<br>交 <b>公假申辭</b>        |                          |                        |                             |
|----------------------------------------------------------------------------------------------------|----------------------------------------------------------------------------------------------------|-----------------------------|---------------------------|--------------------------|------------------------|-----------------------------|
| ● 學生請假申請<br>● 學社為假申請<br>● 學校公復申請<br>● 登放公復申請<br>● 登載作業<br>● 登載第作業<br>● 登載第年業       請假日期 * :       圖        請假事由 * :         ● 登校公復申請<br>● 登校公復申請<br>● 登載第作業<br>● 登載第年業       選擇檔案 未選擇任何檔案       説明 :       附加         ● 登載系統<br>● 登載第金<br>● 登載第金<br>● 登載       1 1 1 1 1 1 1 1 1 1 1 1 1 1 1 1 1 1 1                                                                                                    | <ul> <li>教務系統</li> <li>學務系統</li> <li>○學生請假</li> <li>◆○系統設定作業</li> </ul>                                                       | 【編輯畫面】- 新<br>申請日期:<br>申請人:/ | 增<br>07/09/27<br>選擇學生 暫存  | 請假類別 <b>*</b> :<br>匯入檔案: | ▼<br>選擇檔案 未選擇任何檔案      | 諸除     送出       匯入     下載範本 |
| · 查詢作業         · ③審核作業         · ③電数作業         · ③電数作業         · ③電数作業         · ③電数作業         · ③電数作業         · ③電数作業         · ③電数作業         · ◎動助量金         · ◎         · ◎動助量金         · ◎         · ◎動助量金         · ◎         · ◎         · ◎                                                                                                    | → 少學生請假作業 → 少學生請假申請 → 學生請假修改 → 學校公假申請                                                                                         | 請假日期*:                      |                           | 請假事由*:                   |                        | 6                           |
| · 少岐助雪金         · · · · · · · · · · · · · · · · · · ·                                                                                                    | → _ 查詢作業<br>→<br>→                                                                                                    | 檢附誇明文件:                     | 選擇檔案     未選擇任何檔案       預覽 | 説明:<br>M                 | 附加<br>加完靜再點選「存檔」<br>説明 |                             |
|                                                                                                    | → ○ 续助學金<br>□ 回首頁<br>■ 登出                                                                                                    |                             |                           |                          |                        |                             |
|                                                                                                    |                                                                                                    |                             |                           |                          |                        | -                           |

- 1、 選擇欲申請請假學生,選擇完畢後點選"暫存"。
- 2、 如申請學生人數較多,可點選"選擇檔案"並匯入學生名單。

〈▲匯入名單的檔案格式請參照" 下載範本" 〉

- 3、 上傳相關證明文件。
- 4、 填妥並確認選填資料無誤後,送出。

| 重<br>顯示程式代碼<br>承統管理<br>→ 入員                                                                       | <ul> <li>         簽核液程 要單現況     </li> <li>         SEC2010 學校公報申請     </li> </ul> |                       |
|---------------------------------------------------------------------------------------------------|-----------------------------------------------------------------------------------|-----------------------|
| <ul> <li>○系統維護作業</li> <li>教務系統</li> <li>&gt;學務系統</li> <li>&gt;○學生請假</li> <li>→ ○系統設定作業</li> </ul> | 【編輯畫面】- 新增<br>申請日期: 107.09.07<br>申請人 / 選擇學生 暫存 醒入檔案 選擇任何檔案 匯                      | ·         ·         · |
| ● 學生請假作業<br>● 學生請假作業<br>● 學生請假的改<br>● 學生請假修改<br>● 學校公假申請<br>● 查詢作業                                | 請假日期 *:     3 ····································                                | 1                     |
| <ul> <li>→ ○審核作業</li> <li>→ ○表單列印作業</li> <li>→ ○ 歧感系統</li> <li>→ ○ 歧助學金</li> </ul>                | 被附該明文件:                                                                           | 1                     |
| 回百貞<br>登出                                                                                         |                                                                                   | <b>4</b><br>清除<br>送出  |